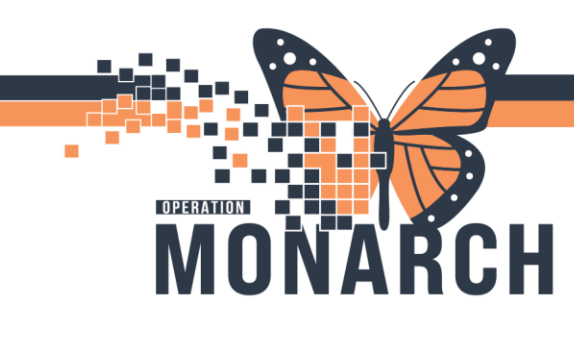

## PPR PROVIDER LOOKUP (PROVIDER DICTIONARY) HOSPITAL INFORMATION SYSTEM (HIS)

All clerks have access to add an application called **PPR PROVIDER LOOKUP** to their App Bars. This is the new equivalent to the Provider Dictionary in Meditech (222).

- 1. Customize your App Bar and look for **PPR Provider Lookup** PPR Provider Lookup. Select the box to the left of the application name and click OK. The application will now be on your App Bar.
- 2. From the App Bar, click on the application icon.
- 3. When the application opens, click on the **Preferences** button in the bottom-right (you only need to complete these steps once).

| Provider Selection    |                   |                   |         |           |         |             |          | - 🗆 ×        |
|-----------------------|-------------------|-------------------|---------|-----------|---------|-------------|----------|--------------|
| Last name:            |                   | First n           | ame:    |           |         | Suffic      |          |              |
| )                     |                   |                   |         |           |         |             | ~        | Search       |
| Title:                |                   | Alies:            |         |           |         | Alias type: |          | New Provider |
|                       |                   | ~                 |         |           |         |             | ~        | Preview      |
| Usemane:              |                   |                   |         |           |         |             |          |              |
|                       |                   |                   |         |           |         |             |          | Clear        |
| Search By             |                   |                   |         |           |         |             |          |              |
| Internal              |                   |                   |         |           |         |             |          |              |
| Limit hu group        | - 9               | No data filterino |         |           |         |             |          |              |
|                       | 3                 | no osis neng      |         |           |         |             |          |              |
| Limit by organization | A.                | No data filtering |         |           |         |             |          |              |
| Limit by position     | - <del>'</del> '' | No data filtering |         |           |         |             |          |              |
| Limit by relationship | 9                 | No data filtering |         |           |         |             |          |              |
| View physicians only  |                   |                   |         |           |         |             |          |              |
| Name                  | Organizations     | Services          | Aliases | Positions | Usemame |             |          |              |
|                       |                   |                   |         |           |         |             |          |              |
|                       |                   |                   |         |           |         |             |          |              |
|                       |                   |                   |         |           |         |             |          |              |
|                       |                   |                   |         |           |         |             |          |              |
|                       |                   |                   |         |           |         |             |          |              |
|                       |                   |                   |         |           |         |             |          |              |
|                       |                   |                   |         |           |         |             |          |              |
|                       |                   |                   |         | 4         | mþ.     |             |          | _            |
|                       |                   |                   |         |           |         |             | Preferen | ces Exit     |
|                       |                   |                   |         |           |         |             |          |              |

4. In the preferences screen, select **Physicians only** and **No organization restrictions** and then click save.

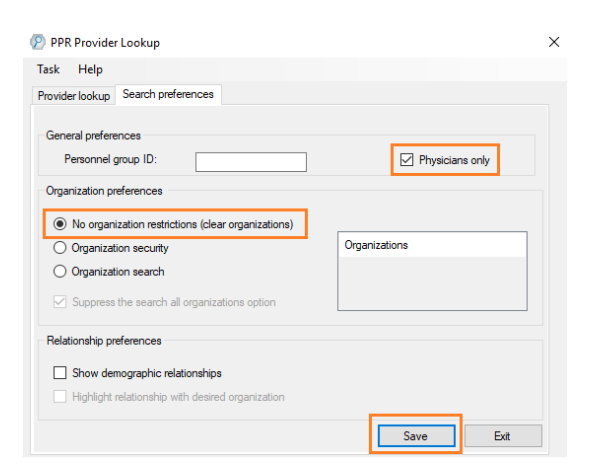

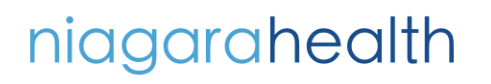

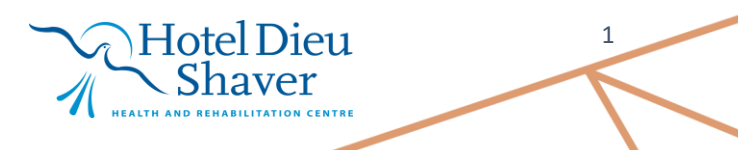

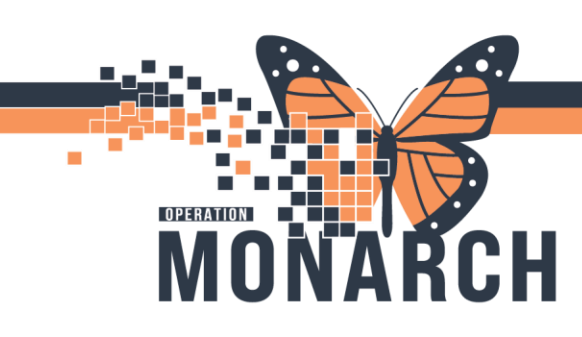

## PPR PROVIDER LOOKUP (PROVIDER DICTIONARY) HOSPITAL INFORMATION SYSTEM (HIS)

- 5. In order for these changes to stick, you need to close out of the application and re-open it. Click **Exit** to completely close out of the application then launch it again from your app bar.
- 6. Now you can search a provider and view internal and external entries. To view more details, click on the desired name in the list, and then select **Preview**

| ast name:                                                                                                    |                                               | First n                                                                 | ame:                                                                                                    |                                                                                                    |                              | Suffix      |      |   |              |   |
|----------------------------------------------------------------------------------------------------|-----------------------------------------------|-------------------------------------------------------------------------|----------------------------------------------------------------------------------------------------|----------------------------------------------------------------------------------------------------|------------------------------|-------------|------|---|--------------|---|
| SMITH                                                                                                    |                                               |                                                                         |                                                                                                    |                                                                                                    |                              |             |      | ~ | Search       |   |
| ide:                                                                                                    |                                               | Alias                                                                   |                                                                                                    |                                                                                                    |                              | Alias type: |      |   | New Provider | r |
|                                                                                                    |                                               | ~                                                                       |                                                                                                    |                                                                                                    |                              |             |      | ~ | Preview      |   |
| semane:                                                                                                    |                                               |                                                                         |                                                                                                    |                                                                                                    |                              |             |      |   | 11011011     | _ |
|                                                                                                    |                                               |                                                                         |                                                                                                    |                                                                                                    |                              |             |      |   | Clear        |   |
| Search By                                                                                                    |                                               |                                                                         |                                                                                                    |                                                                                                    |                              |             |      |   |              |   |
| <ul> <li>Internal</li> </ul>                                                                                                    |                                               |                                                                         |                                                                                                    |                                                                                                    |                              |             |      |   |              |   |
| Limit by group                                                                                                    | 9                                             | No data filtering                                                       |                                                                                                    |                                                                                                    |                              |             |      |   |              |   |
|                                                                                                    |                                               |                                                                         |                                                                                                    |                                                                                                    |                              |             |      |   |              |   |
| Limit by organization                                                                                                    | 8                                             | No data filtering                                                       |                                                                                                    |                                                                                                    |                              |             |      |   |              |   |
| Limit by organization                                                                                                    | 9                                             | No data filtering<br>No data filtering                                  |                                                                                                    |                                                                                                    |                              |             |      |   |              |   |
| Limit by organization<br>Limit by position<br>Limit by relationship                                                                                                    | 8 9                                           | No data filtering<br>No data filtering<br>No data filtering             |                                                                                                    |                                                                                                    |                              |             |      |   |              |   |
| ] Limit by organization<br>] Limit by position<br>] Limit by relationship<br>View physicians only                                                                                                    | 97 97<br>97                                   | No data filtering<br>No data filtering<br>No data filtering             |                                                                                                    |                                                                                                    |                              |             |      |   |              |   |
| Limit by organization Limit by position Limit by relationship View physicians only me                                                                                                    | 9<br>9<br>Organizations                       | No data filtering<br>No data filtering<br>No data filtering<br>Services | Aliaces                                                                                                    | Positions                                                                                                    | Username                     |             |      |   |              |   |
| ] Limit by organization<br>] Limit by position<br>] Limit by relationship<br>View physicians only<br>me<br>me<br>hith, Aaron                                                                                                    | 9<br>9<br>9<br>Organizations                  | No data filtering<br>No data filtering<br>No data filtering<br>Services | Aliases<br>Billing Number=01                                                                                                    | Positions<br>External Office                                                                                                    | Usemame                      |             |      |   |              |   |
| ] Limit by organization<br>] Limit by position<br>] Limit by relationship<br>View physicians only<br>me<br>mith, Aaron<br>mith, Aaron, NP                                                                                                    | 9<br>9<br>9<br>Organizations                  | No data filtering<br>No data filtering<br>No data filtering<br>Services | Aliases<br>Billing Number=01<br>Billing Number=72                                                                                      | Positions<br>External Office<br>External Office                                                                                                    | Username                     |             |      |   |              |   |
| ] Linik by organization<br>] Linik by position<br>] Linik by relationship<br>View physicians only<br>me<br>mith, Aarson, NP<br>mith, Adason, NP                                                                                                    | 9<br>9<br>Organizations                       | No data filtering<br>No data filtering<br>No data filtering<br>Services | Aliases<br>Billing Number=01<br>Billing Number=72<br>Billing Number=02                                                                 | Positions<br>External Office<br>External Office<br>External Office                                                                                                | Username                     |             |      |   |              |   |
| ] Link by organization<br>] Link by position<br>] Link by relationship<br>[ Link by relationship<br>//iew physicians only<br>me<br>mith, Aaron<br>mith, Alason, NP<br>mith, Andew A.N.<br>mith, Amedia Invin                                                                                                    | 9<br>9<br>Organizations                       | No data filtering<br>No data filtering<br>No data filtering<br>Services | Aliases<br>Billing Number=01<br>Billing Number=72<br>Billing Number=02<br>CPS0 Number=2                                                | Positions<br>External Office<br>External Office<br>External Office<br>External Office                                                                             | Username                     |             | <br> |   |              |   |
| ] Link by organization<br>] Link by position<br>] Link by relationship<br>View physicians only<br>me<br>mith, Aaron<br>mith, Aaron<br>mith, Aaron<br>Mith, Aaron<br>Mi | 9<br>9<br>9<br>Organizations                  | No data filtering<br>No data filtering<br>No data filtering<br>Services | Aliases<br>Biling Number=01<br>Biling Number=02<br>Biling Number=02<br>Biling Number=02                                                | Positions<br>External Office<br>External Office<br>External Office<br>External Office                                                                             | Username                     |             | <br> |   |              |   |
| Link by organization     Link by position     Link by relationship     Link by relationship     View physicians only     me     mith, Aaron     mith, Aaron     mith, Aronew A N     mith, Amold Irwin     mith, Captal                                                                                                    | 9<br>9<br>0rganizations                       | No data filtering<br>No data filtering<br>No data filtering<br>Services | Aliasee<br>Billing Number=01<br>Billing Number=02.<br>CPS0 Number=2<br>Billing Number=02<br>Billing Number=01                          | Positions<br>External Office<br>External Office<br>External Office<br>External Office<br>External Office                                                          | Username                     |             | <br> |   |              |   |
| Link by organization Link by position Link by relationship View physicians only me me mith, Asson mith, Asnod Invin mith, Annold Invin mith, Ben mith, Capital                                                                                                    | P       P       P       P       Drganizations | No data littering<br>No data littering<br>No data littering<br>Services | Aliases<br>Billing Number-01<br>Billing Number-72.<br>Billing Number-02<br>Billing Number-01<br>Billing Number-01                      | Positions<br>External Office<br>External Office<br>External Office<br>External Office<br>External Office<br>External Office                                       | Username                     |             |      |   |              |   |
| Link by organization     Link by position     Link by relationship     Wrew physicians only are     imith. Asson     mith. Asson     mith. Asson     mith. Amole we A.N.     mith. Amole Wen     Mither and Meridean     Amole Meridean     Market and Meridean     Market and Meridean     Market and Meridean                                                                                                    | Organizations                                 | No data filtering<br>No data filtering<br>No data filtering<br>Services | Aliasee<br>Billing Number-01<br>Billing Number-72.<br>Billing Number-2.<br>Billing Number-2.<br>Billing Number-10<br>Billing Number-11 | Positions<br>External Office<br>External Office<br>External Office<br>External Office<br>External Office<br>External Office<br>External Office<br>External Office | Username<br>SMIDAN1<br>SMIDG |             | <br> |   |              |   |

7. A window will open with more details on the selected provider.

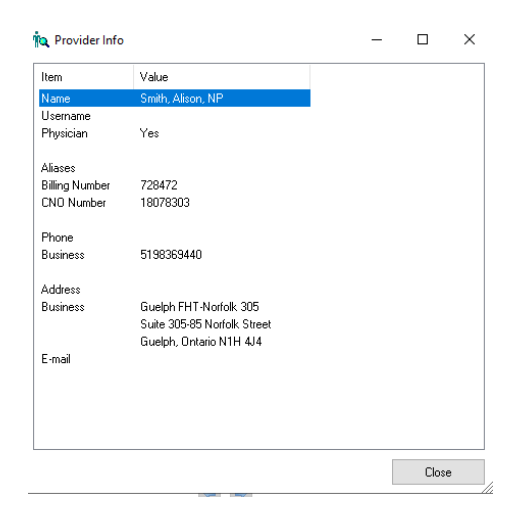

niagarahealth

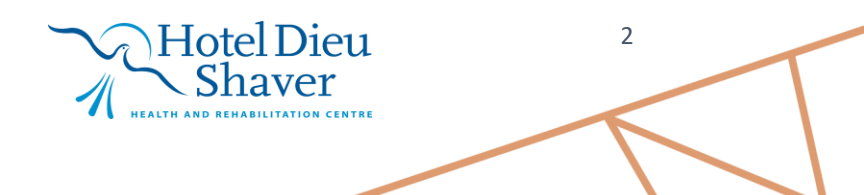